# ต้องการวิธีการับ-ส่ง แบบ Auto สำหรับรุ่น MX14NF/CX17NF ค่ะ

1

## <u>วิธีการส่งแฟกซ์</u>

### 1.กดปุ่ม Fax จากนั้นเลือก Fax to... แล้วกดปุ่ม OK

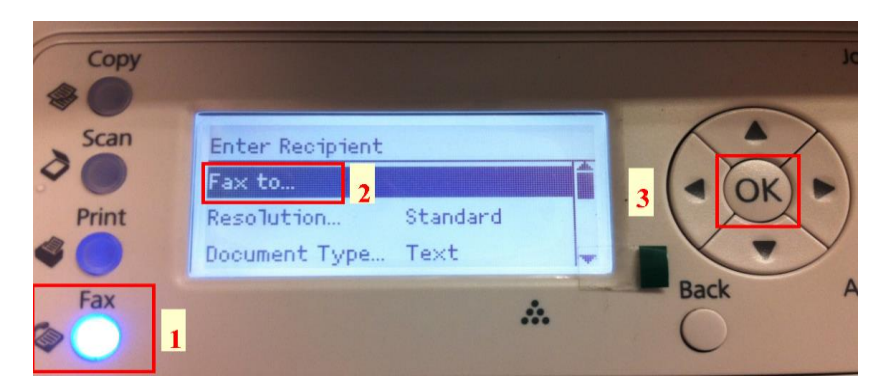

## 2.เลือก Keypad..จากนั้น กดปุ่ม OK

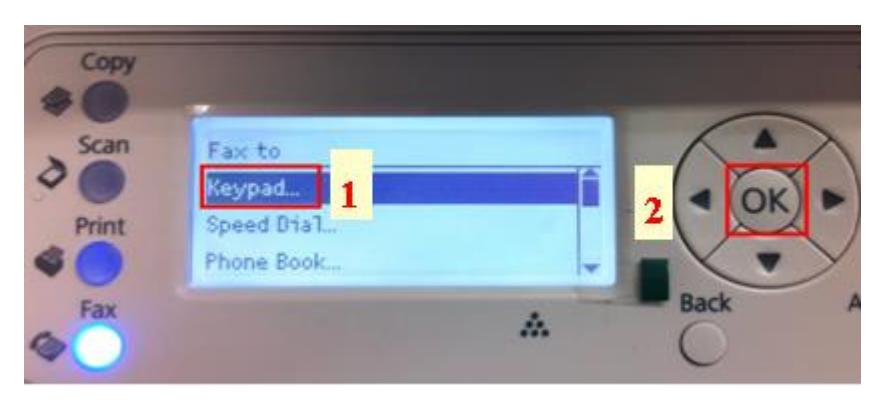

### 3.ใส่หมายเลขปลายทาง

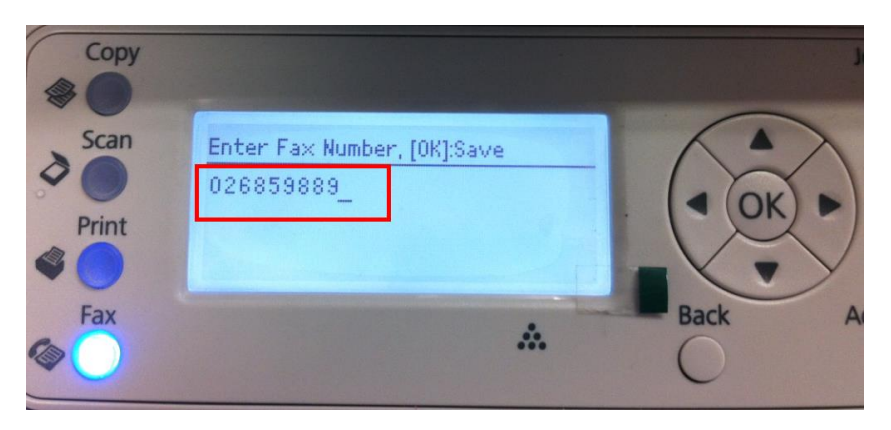

# 4.กดปุ่ม <mark>Start</mark>

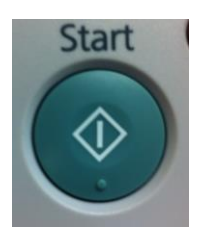

# 5.จะปรากฎหน้าต่างแสดงขั้นตอนการส่งแฟกซ์

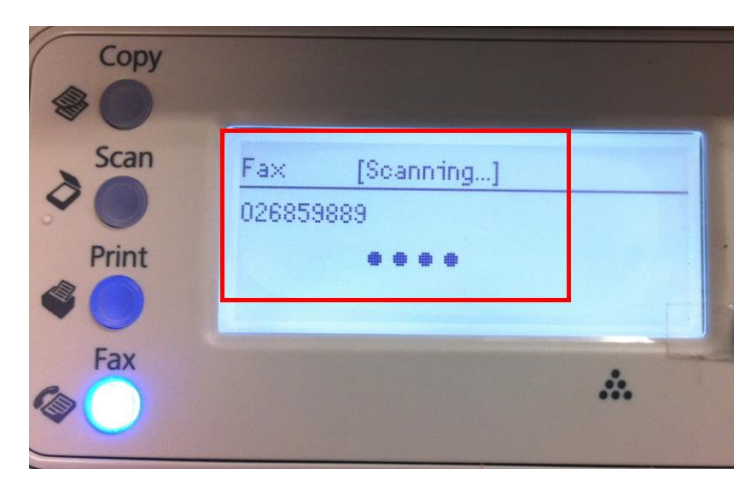

2

# <u>วิธีการรับแฟกซ์</u>

1.กดปุ่ม System เลือก Admin Menu จากนั้น กดปุ่ม OK

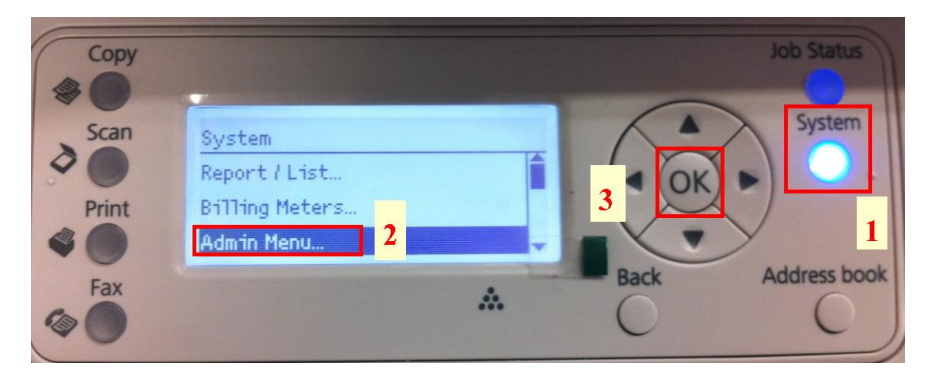

3

## 2.เลือก Fax Settings จากนั้นกดปุ่ม OK

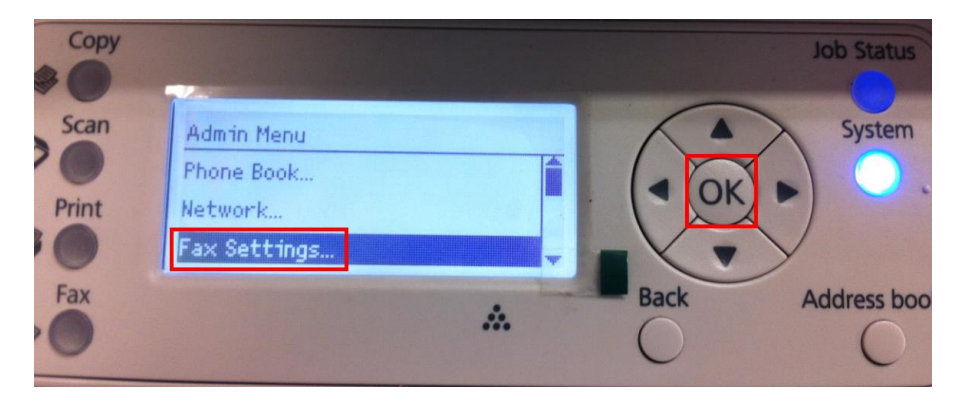

### 3.จะปรากฎหน้า Fax Settings

### -เลือก Ans Select ให้เลือกเป็น Fax Mode

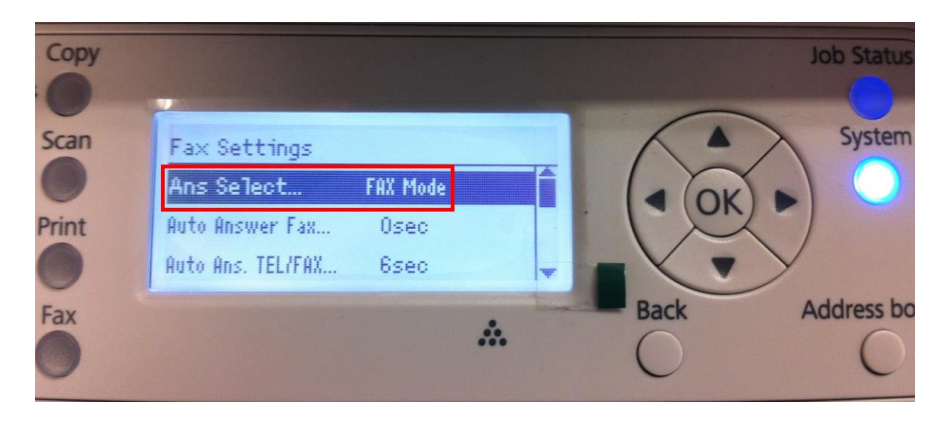

4

## -เลือก Auto Answer Fax เพื่อตั้งเวลาในการรับแฟกซ์อัดโนมัติ

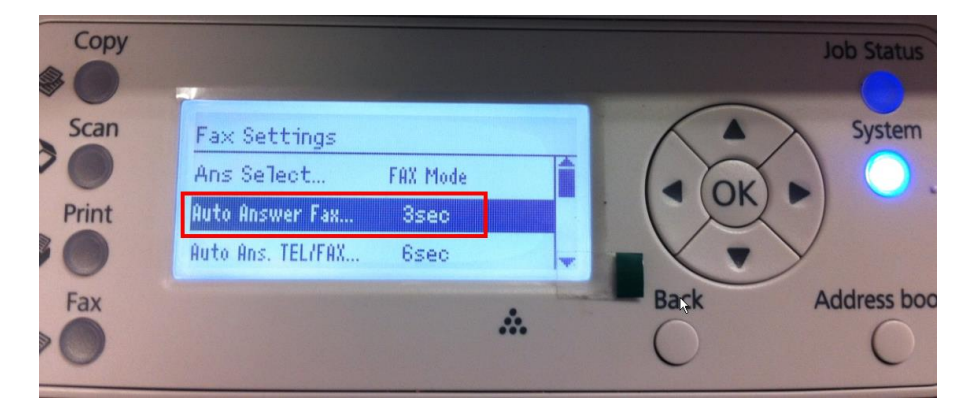

### 4.กดปุ่ม Back เพราะกลับสู่เมนูหลัก

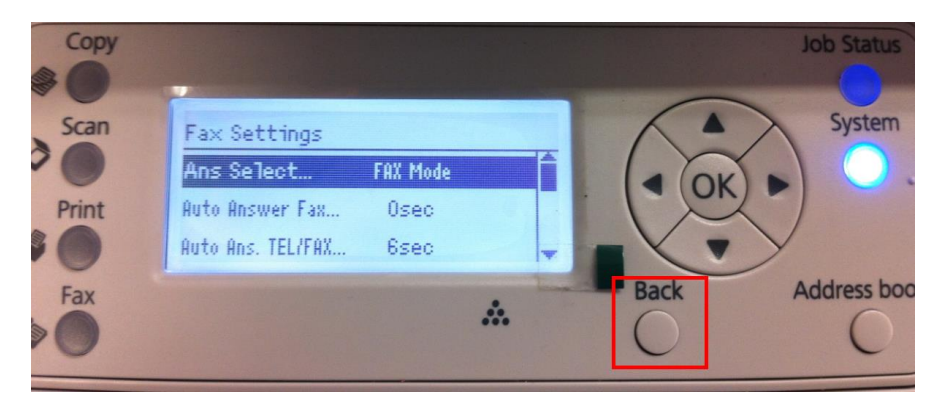